### CIS 2019.12.09 MARCEL 2019.12.09 MARCEL 50737503 MM

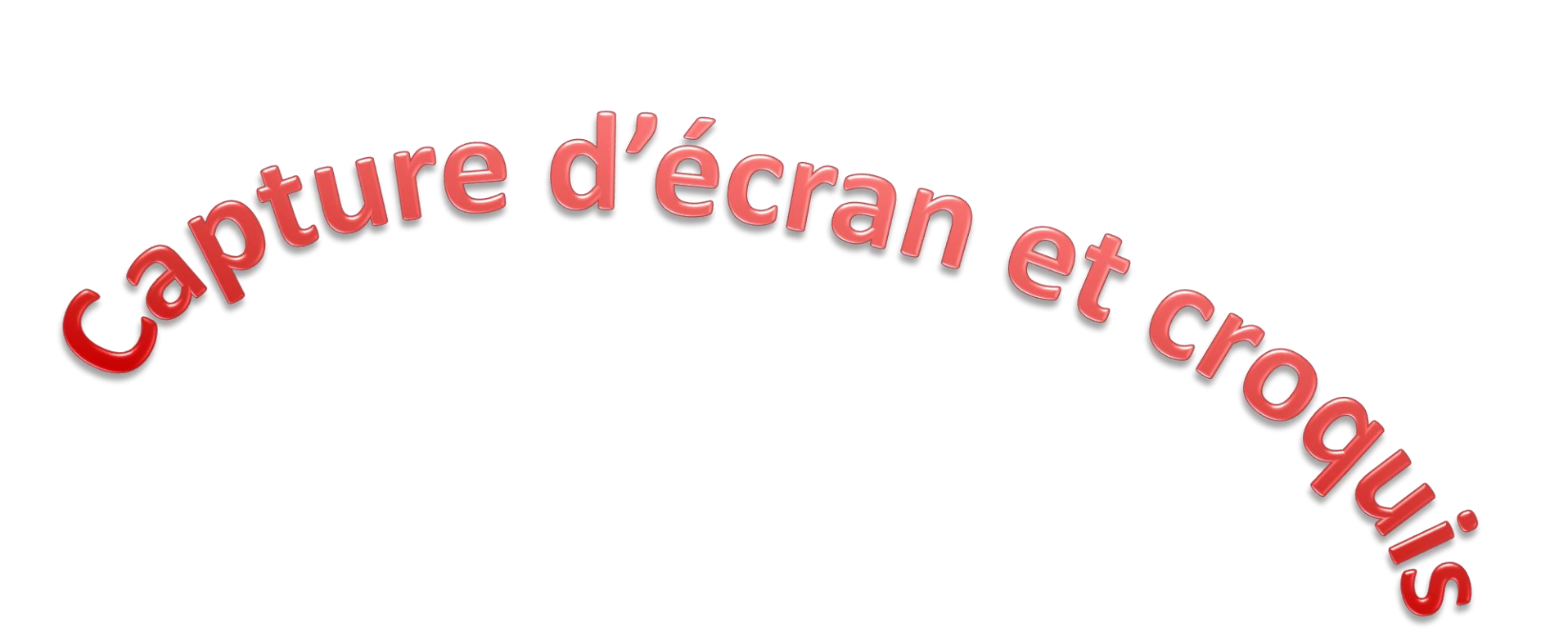

#### <u>Sur la page de</u> <u>démarrage</u>

#### Clic: Accessoires Windows

#### Clic: Outil Capture d'écran

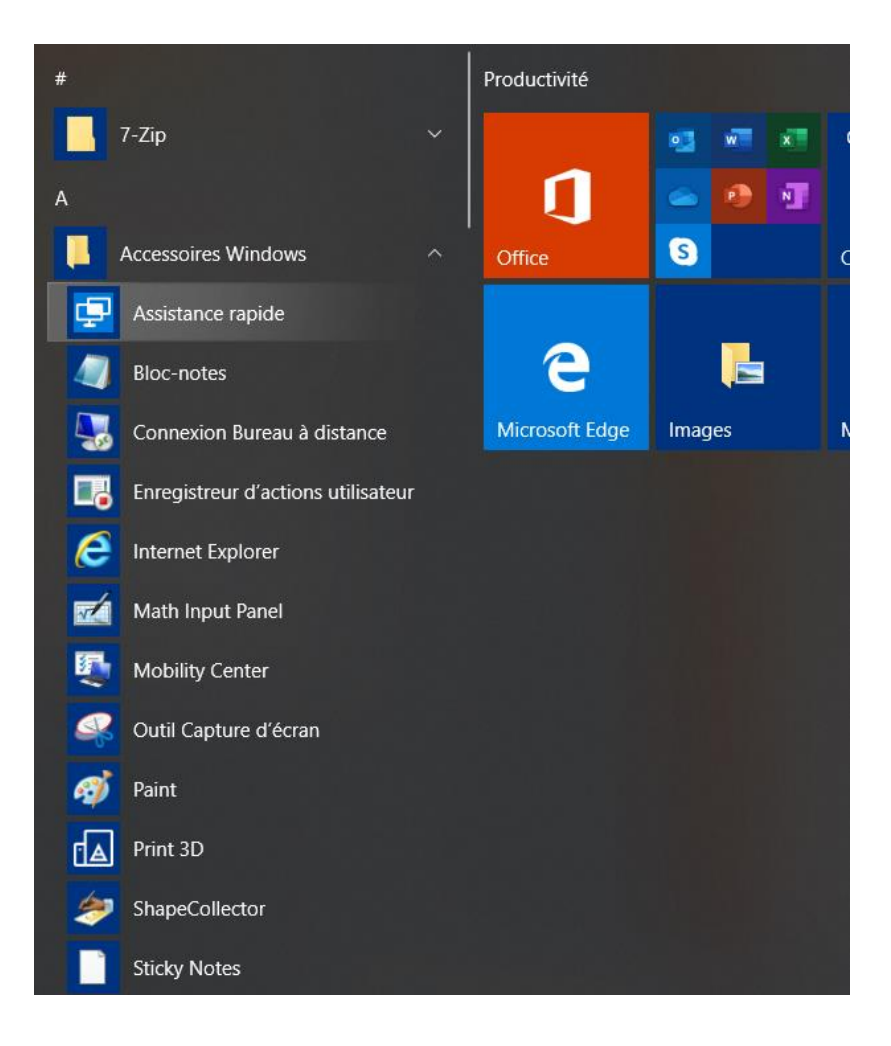

#### La vignette va s'installer

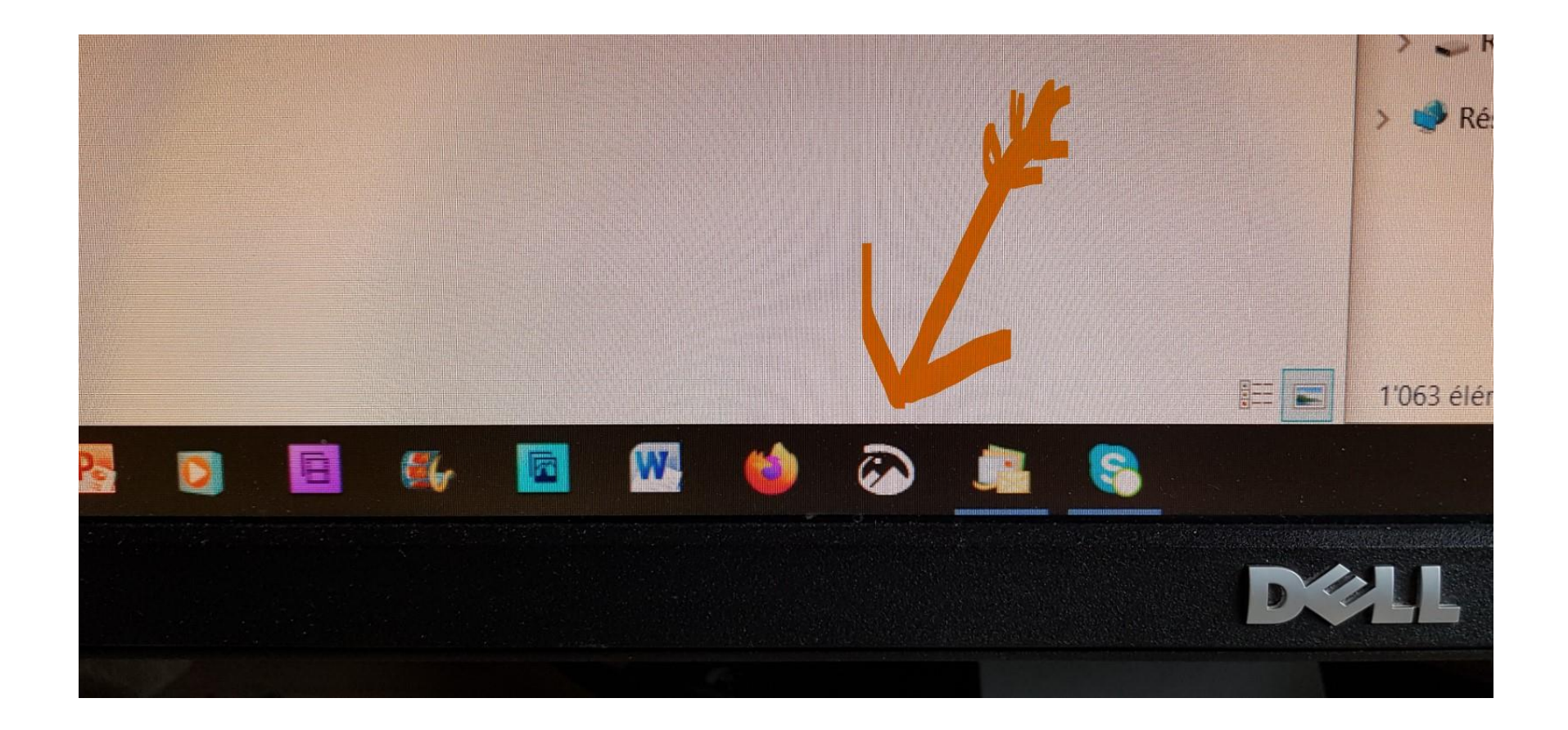

#### Clic : Nouveau , puis:

| Capture d'écran et croquis |      |           |      |      |      |     |      |      |      |     | _   |     | ×   |
|----------------------------|------|-----------|------|------|------|-----|------|------|------|-----|-----|-----|-----|
| 💫 Nouveau 🗸 🗖 🤌 🦿          | H    | $\forall$ | Ϋ.   | 7    | 2 0  | 4   |      |      | ¢    |     | D   | Ŕ   | ••• |
|                            |      |           |      |      |      |     |      |      |      |     |     |     |     |
|                            |      |           |      |      |      |     |      |      |      |     |     |     |     |
|                            |      |           |      |      |      |     |      |      |      |     |     |     |     |
|                            |      |           |      |      |      |     |      |      |      |     |     |     |     |
| Appuvez sur la tour        | he ( | de        |      |      | Vin  | dov | vs + | Ma   | ai - | + 5 | pr  | nur |     |
| Appuyez sur la tout        |      | uc.       | 100  | 10 1 | VIII | uov | 14   | IVIC | J    | ~   | P   | Jui |     |
| capturer ce qui se tr      | ouv  | e a       | Te   | cra  | n s  | ans | den  | nari | rer  | Ca  | apt | ure |     |
| (                          | d'éc | ran       | ı et | cro  | bqu  | is. |      |      |      |     |     |     |     |
|                            |      |           |      |      |      |     |      |      |      |     |     |     |     |
|                            |      |           |      |      |      |     |      |      |      |     |     |     |     |

#### Avec la souris :tirer pour créer l'image

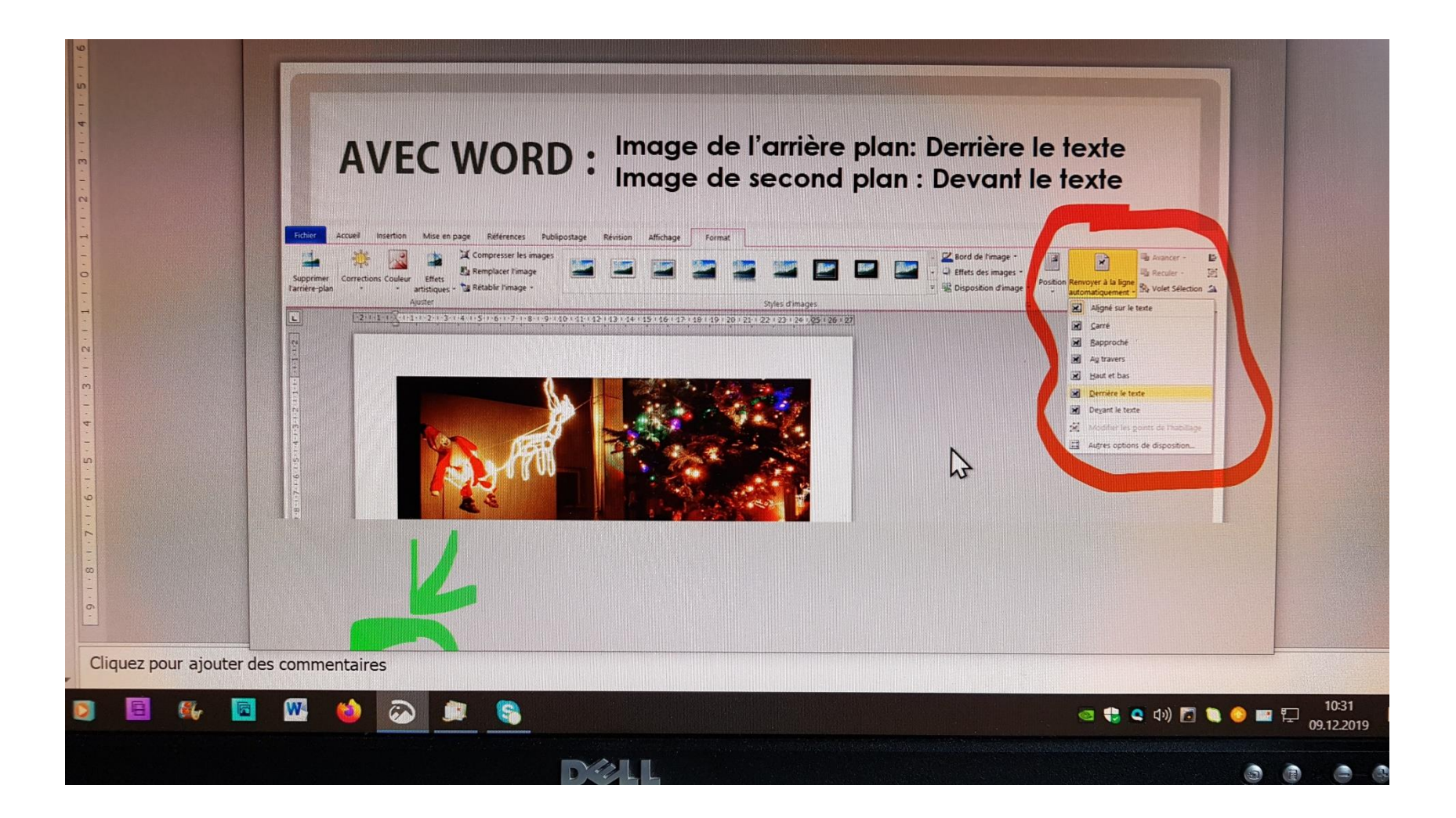

## Puis utiliser les outils de croquis sans modération

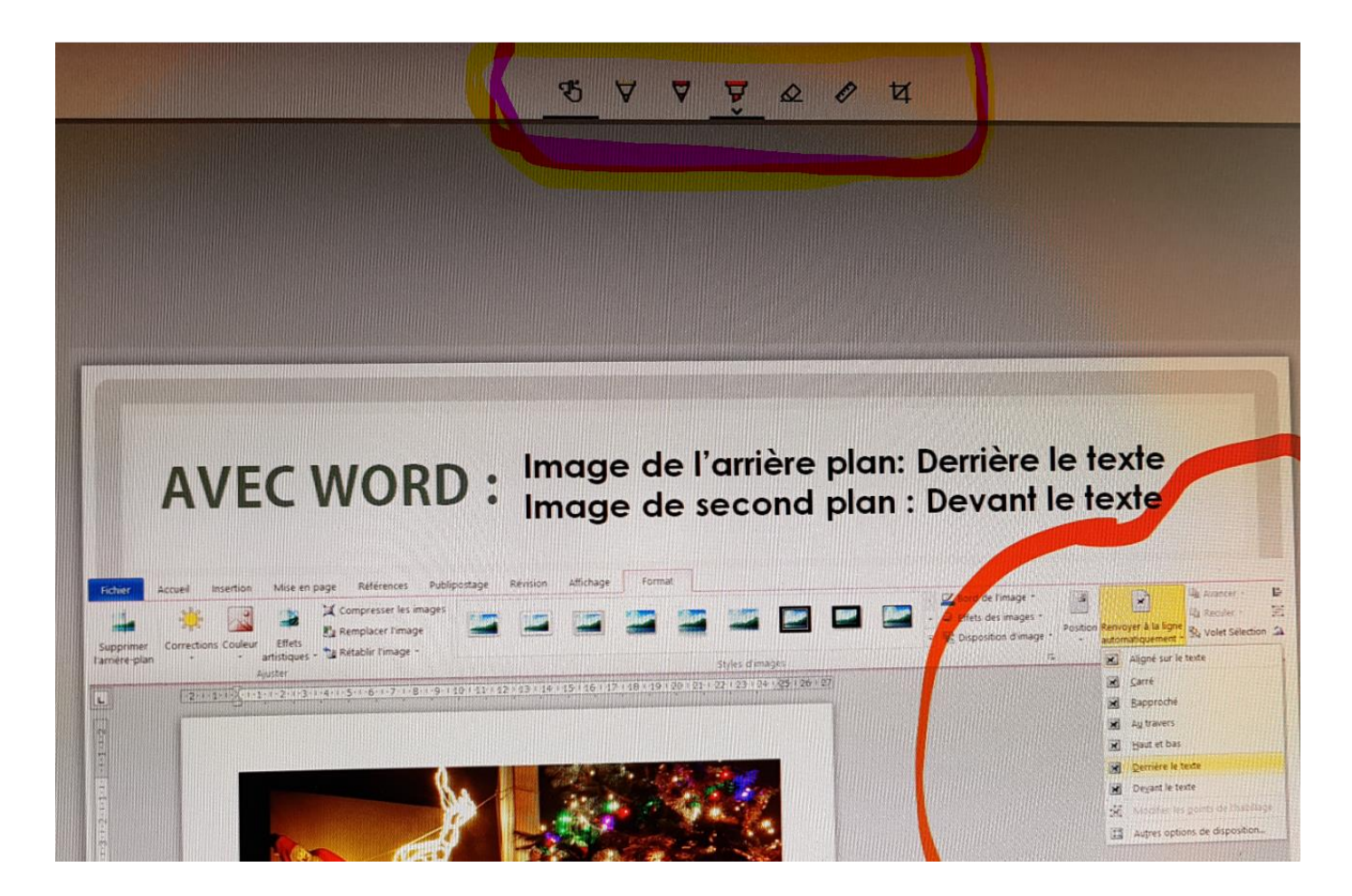

# C'est fait !

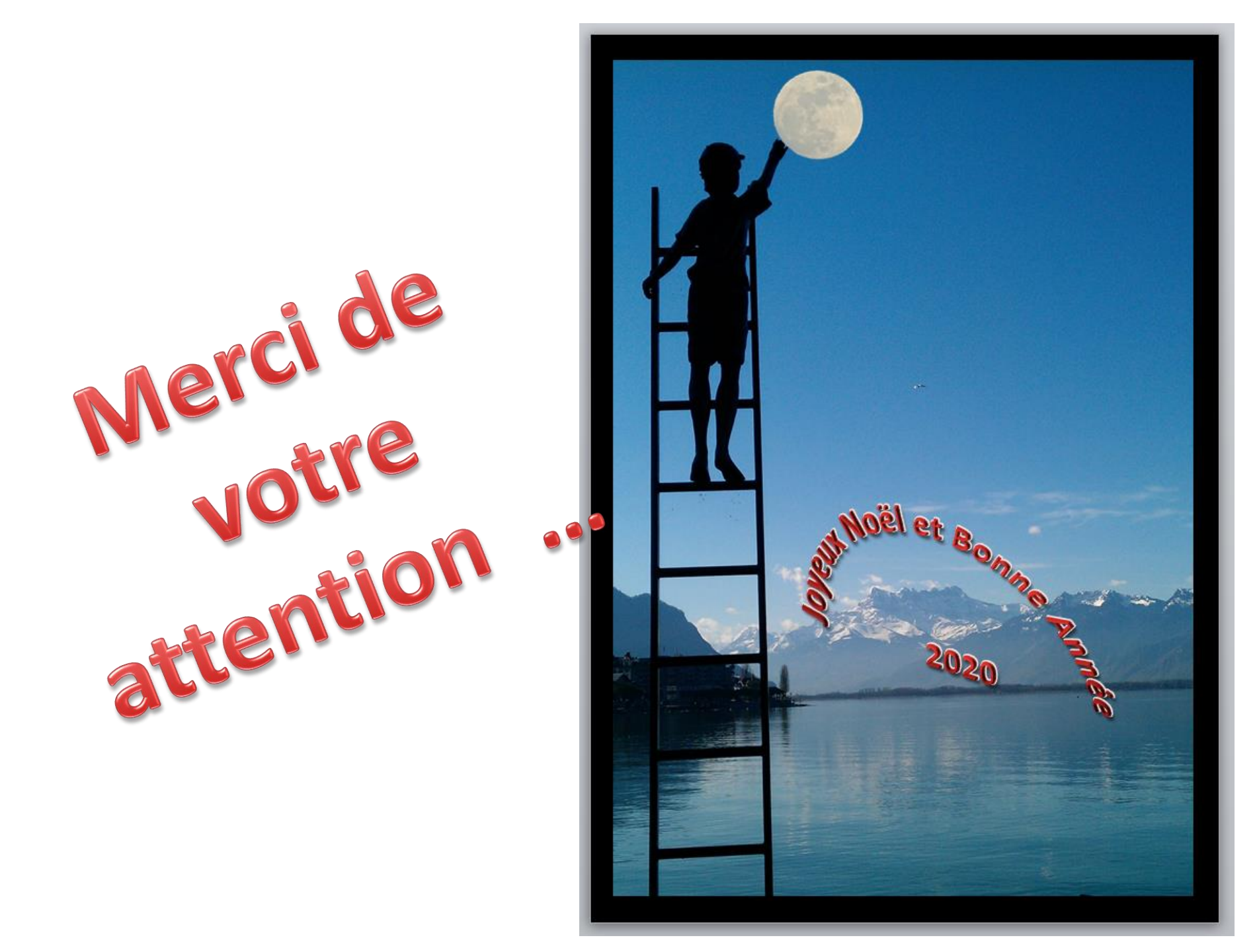